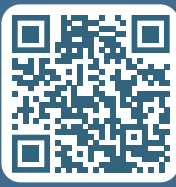

Scan for support Scannez pour l'aide Escanee para avuda

#### 1-812-203-4747

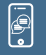

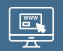

maxicosi.com/connected-support

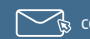

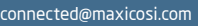

-800-544-1108

Eabriqué en Chine, Hecho en China, Distributed by (distribué par/distribuido por) Dorel Juvenile Group, Inc., 2525 Isidro, Lima 27, Lima, Perú RUC 20431062870 – Fono: 4413029 – www.infanti.com.pe, En Centro América, Caribe DOB México, Ciudad de México R.F.C. DJG140305GN9 TeL (55) 67199202 02/24 4358-8445B

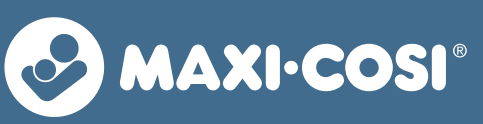

# See Pro

360° Baby Monitor Moniteur pour bébé 360° Monitor para bebé 360°

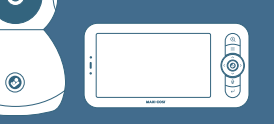

Login or create an account, then tap 🛨 to setup

Connectez-vous ou créez un compte, touchez + Inicie sesión o cree una cuenta, pulse 🕂 para

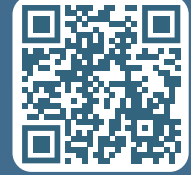

Install the App Installez l'application Instale la aplicación

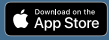

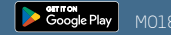

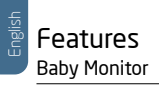

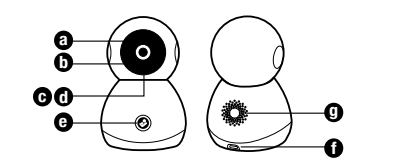

| а | Status light                             | Solid Red: Powering On<br>Blinking Red: Wi-Fi pairing mode                    | Solid Blue: Normal operation<br>Blinking Blue: Connecting to Wi-Fi |
|---|------------------------------------------|-------------------------------------------------------------------------------|--------------------------------------------------------------------|
|   |                                          | Note: Status light can be disabled in                                         | app or via the parent display                                      |
| b | Microphone                               | Detects sound for notifications and (                                         | CryAssist translation                                              |
| C | MicroSD card slot                        | Insert MicroSD card to capture reco                                           | rdings (4GB–128GB)                                                 |
| d | Monitor pairing /<br>Factory reset       | Insert reset pin (included) and hold f                                        | or 5 seconds until you hear a chime                                |
| e | Two-way talk /<br>Parent display pairing | Press to initiate a two-way talk call<br>Hold to pair monitor with parent dis | with the parent display or app<br>play (if unpaired)               |
| f | USB-C Port                               | DC 5V(±)10% 5V === 1A                                                         |                                                                    |
| g | Speaker                                  | Plays lullabies, soothing sounds, and                                         | d enables two-way talk                                             |
|   |                                          |                                                                               |                                                                    |

**Includes:** 1 baby monitor, 1 parent display with antenna, 1 wall mounting plate, 1 angle adjust wedge, 1 USB cable with attached adapter, 1 USB cable, 1 adapter, 5 cable management clips, 7 screws, 7 anchors, 1 reset pin, and 1 instruction manual.

#### Parent Display

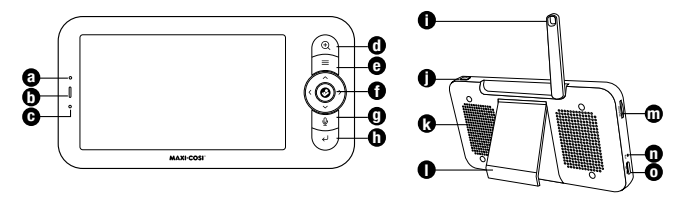

| а | Microphone           | Soothe baby with two-way talk                                             |
|---|----------------------|---------------------------------------------------------------------------|
| b | Battery status light | Green: Fully charged, Orange: Charging, Red: Low battery                  |
| C | Status light         | Orange: Normal operation                                                  |
| d | Zoom                 | Press to zoom in 1x, 2x, or 4x                                            |
| е | Menu                 | Press for on-screen overlay. Hold for advanced settings                   |
| f | Select & Direction   | Select menu items / Control monitor pan & tilt                            |
| g | Two-way talk         | Press to initiate two-way talk with baby monitor                          |
| h | Back                 | Press to go back on menu. Hold to stop Lullaby / Soothing sound playback  |
| i | Antenna              | Open and adjust angle for optimal signal                                  |
| j | Power                | Press to enter sleep mode. Hold 5 seconds to turn display on/off          |
| k | Speaker              | Listen to sounds from the baby monitor                                    |
| Т | Kickstand            | 3 incline modes for optimal viewing angle                                 |
| m | MicroSD card slot    | Insert MicroSD card to capture recordings (4GB-128GB)                     |
| n | Factory reset        | Insert reset pin (included) and hold for 5 seconds until you hear a chime |
| 0 | USB-C Port           | DC 5V(±)10% 5V === 1A                                                     |
|   |                      |                                                                           |

# Smartphone Setup

- 1. Download the **Connected Family App**. Ensure that your smartphone is connected to your home's Wi-Fi network.
- 2. To use the USB cable with attached adapter: Plug adapter into a wall outlet then insert the USB-C end into the back of the baby monitor.
- 3. The monitor head will rotate to calibrate. The status LED will turn red, then blue. To enter pairing mode, insert reset pin to monitor pairing button () and hold for 5 seconds until you hear a chime. When the status LED is blinking red, the device is in pairing mode.
- 4. In the app, tap (), then select See Pro Baby Monitor to begin pairing your device.
- 5. Follow step-by-step instructions to complete pairing.
- 6. Once successfully paired, the status LED will turn solid blue.
- 7. In the **Connected Family App**, Tap 🕐 to learn more, including how to wall mount your product. You can also enable CryAssist, share access, configure notifications, adjust the status LED and more.

# Wi-Fi Connectivity for Smartphones

Connecting to this baby monitor via your smartphone requires a 2.4 GHz, 5.0 GHz, or dual-band home network. Certain shared networks such as those in hotels may not function. We recommend a connection with network speeds of 2 Mbps or greater at the location the device will be installed. Your internet service provider can verify the quality of your internet connection.

## Parent Display Setup

Power on the baby monitor and the parent display, and they will automatically connect. If the connection fails, please follow the steps below to pair. Pairing must be completed at close range. Ensure that the baby monitor and parent display are no more than 500' (200m) apart during pairing.

#### Pairing your baby monitor and parent display:

1. Press the Menu button on the parent display, and select > Baby Monitor.

- 2. Select Baby Monitor 1 or Baby Monitor 2 to pair.
- 3. Press and hold the baby monitor pairing button until you hear the chime.
- 4. Press the 😔 button on the parent display screen to start pairing.
- 5. (Optional) For Baby Monitor 2, repeat Step 2–Step 4 above.

#### Unpairing your baby monitor and parent display:

1. Press Menu button on the parent display, and select > Baby Monitor.

- 2. Select Baby Monitor 1 or Baby Monitor 2 to unpair.
- 3. Press and hold the  ${\bigodot}$  button to unpair the devices.

Note: CryAssist requires an internet connection and must be setup in app.

# Wall mounting your baby monitor

Tools required for mounting (not included): Phillips head screwdriver, hammer, drill with 3/16" size bit, and pencil.

Before wall mounting, ensure optimal placement of the baby monitor by viewing the monitor within the app or on the parent display. The following instructions are for securely mounting to a drywall surface.

- 1. Examine the room and determine the optimal placement on the wall. Mark this location with a pencil. **IMPORTANT:** Ensure that the baby monitor is at least 3 ft (0.9 m) away from the crib.
- Place the included wall mount onto the wall at the marked location, ensuring the arrow is pointing upwards. Using a pencil, make a mark through the two screw holes. Put the wall mount to the side for later use.
- 3. Using a 3/16" drill bit, drill a hole 1.0" (2.54 cm) deep on the

pencil marks. **DO NOT** drill through the wall mount holes.

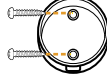

4. Insert drywall anchor into the hole. If necessary, lightly tap with a hammer until the drywall anchor is flush with

the wall surface. Note: If mounting to a wall stud, drywall anchors are not required.

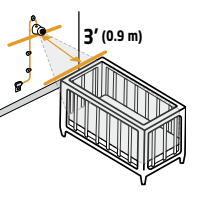

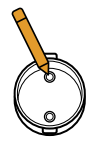

 Align the holes of the wall mount with the drywall anchors and using a screwdriver, hand tighten a screw into each of the drywall anchors. DO NOT overtighten.

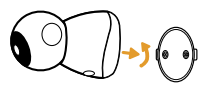

- 6. Locate the hole underneath the base of the monitor and place it on the wall mount.
- 7. Applying light pressure to the base, twist the monitor clockwise until the Maxi-Cosi logo is facing down. **DO NOT** pull on the monitor head.
- 8. Before proceeding to the next step. Ensure that the viewing angle is to your liking by verifying the app. Rotate and tilt the monitor as needed.
- 9. Wall clips: Use the included wall clips to secure the cord at least 3 ft (0.9 m) away from the crib:

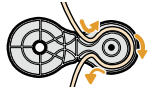

- a. Repeat steps 3 and 4 to install the wall anchors into the drywall. Ensure that wall anchors are placed 2 ft (0.61m) apart.
- b. Place cord into the wall clips, leaving a little slack.
- c. Align wall clip hole to wall anchor. Close the top cover to secure the cord in place.
- d. Ensure holes of the provided wall clips are aligned with the wall anchors and insert provided screw.
   Using a screwdriver, hand tighten a screw into each wall clip.

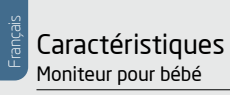

| 0-<br>0- | $\bigcirc$ |          |
|----------|------------|----------|
| 00<br>0  |            | -0<br>-0 |

| a | Voyant d'état                                                           | Rouge continu : mise sous tension<br>Rouge clignotant : mode<br>d'appariement au réseau Wi-Fi | Bleu continu : fonctionnement normal<br>Bleu clignotant : connexion au réseau Wi-Fi          |
|---|-------------------------------------------------------------------------|-----------------------------------------------------------------------------------------------|----------------------------------------------------------------------------------------------|
|   | Remarque : le voyant d'éta                                              | at peut être désactivé dans l'appli ou                                                        | u via l'unité parentale                                                                      |
| b | Microphone                                                              | Détecte les notifications sonores et l                                                        | la traduction CryAssist                                                                      |
| C | Fente pour carte MicroSD                                                | Insérez une carte MicroSD pour effect                                                         | tuer des enregistrements (4GB–128GB)                                                         |
| d | Appairage du moniteur/<br>Réinitialisation                              | Insérez l'outil de remise à zéro (inclus<br>jusqu'à ce que vous entendiez un car              | ) et maintenez-le en place pendant 5 secondes<br>illon                                       |
| e | Conversation<br>bidirectionnelle /<br>Appairage de<br>l'unité parentale | Appuyez pour initier un appairer bi<br>Appuyez pour apparier le moniteur                      | idirectionnel avec l'unité parentale ou l'appli<br>r avec l'unité parentale (si non appairé) |
| f | Port USB-C                                                              | DC 5V(±)10% 5V === 1A                                                                         |                                                                                              |
| g | Haut-parleur                                                            | Joue des berceuses, des sons apais                                                            | sants et permet une conversation bidirectionnelle                                            |

Inclus: 1 moniteur, 1 unité parentale avec antenne, 1 fixation murale, 1 cale de réglage d'angle, 1 câble USB avec adaptateur attaché, 1 câble USB, 1 adaptateur secteur, 5 attaches de gestion des câbles, 7 vis, 7 attaches, 1 outil de remise à zéro et 1 manuel d'instruction. 8

#### Unité parentale

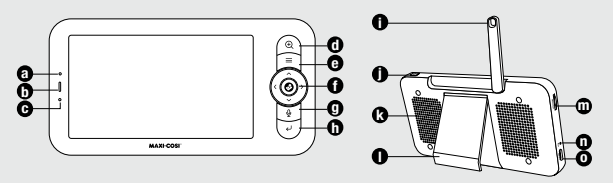

| а | Microphone                       | Apaisez bébé grâce à la communication bidirectionnelle                                                                          |
|---|----------------------------------|----------------------------------------------------------------------------------------------------|
| b | Voyant d'état de la pile         | Vert : chargement complet, Orange : en charge, Rouge : pile faible                                                              |
| C | Voyant d'état                    | Orange: fonctionnement normal                                                                                                   |
| d | Zoom                             | Appuyez pour effectuer un zoom avant de 1x, 2x, ou 4x.                                                                          |
| e | Menu                             | Appuyez pour la superposition à l'écran.<br>Maintenez enfoncé pour les paramètres avancés                                       |
| f | Choix et direction               | Choisissez les éléments du menu / Contrôlez l'orientation et l'inclinaison du moniteur                                          |
| g | Conversation<br>bidirectionnelle | Appuyez pour entamer une conversation bidirectionnelle avec le moniteur<br>pour bébé                                            |
| h | Retour                           | Appuyez pour revenir au menu. Maintenez enfoncé pour arrêter la berceuse/le son apaisant                                        |
| i | Antenne                          | Ouvrez et ajustez l'angle pour un signal optimal                                                                                |
| j | Bouton<br>allumer/éteindre       | Appuyez pour passer en mode veille<br>Maintenez enfoncé 5 secondes pour allumer/éteindre l'écran                                |
| k | Haut-parleur                     | Écoutez les sons émis par le moniteur pour bébé                                                                                 |
| L | Support                          | 3 modes d'inclinaison pour un angle de vue optimal                                                                              |
| m | Fente pour<br>carte microSD      | Insérez une carte MicroSD pour effectuer des enregistrements (4GB-128GB)                                                        |
| n | Réinitialisation                 | Insérez l'outil de remise à zéro (inclus) et maintenez-le en place pendant 5 secondes jusqu'à ce que vous entendiez un carillon |
| 0 | Port USB-C                       | DC 5V(±)10% 5V === 1A                                                                                                    |

## Installation d'un téléphone intelligent

- 1. Téléphone intelligent. Assurez-vous que votre téléphone intelligent est connecté au réseau WiFi de votre domicile.
- Connectez le câble USB à l'adaptateur secteur, puis branchez l'adaptateur dans une prise murale. Branchez l'extrémité du câble USB-C à l'arrière du moniteur pour bébé.
- 3. La tête du moniteur tourne pour procéder au calibrage. Le voyant d'état devient rouge, puis bleu. Pour passer en mode d'appairage, insérez l'outil de remise à zéro dans le bouton d'appairage du moniteur () et maintenez-le enfoncé pendant 5 secondes jusqu'à ce que vous entendiez un carillon. Lorsque le voyant d'état clignote en rouge, l'appareil est en mode d'appairage.
- 5. Suivez les instructions étape par étape pour terminer l'appairage.
- 6. Une fois l'appairage réussi, le voyant d'état deviendra bleu continu.
- 7. Dans l'appli **Connected Family**, appuyez sur ⑦ pour en savoir plus, notamment sur la manière de fixer votre produit au mur. Vous pouvez également activer CryAssist, partager l'accès, configurer les notifications, régler le voyant d'état et bien plus encore.

## Connectivité Wi-Fi pour téléphones intelligents

La connexion à ce moniteur pour bébé via votre téléphone intelligent nécessite un réseau domestique de 2,4 GHz, 5,0 GHz ou bi-bande. Certains réseaux partagés, comme ceux des hôtels, peuvent ne pas fonctionner. Nous recommandons une connexion avec des vitesses de réseau de 2 Mbps ou plus à l'endroit où l'appareil sera installé. Votre fournisseur d'accès Internet peut vérifier la qualité de votre connexion Internet.

## Configuration de l'unité parentale

Allumez le moniteur pour bébé et l'unité parentale, ils se connecteront automatiquement. Si la connexion échoue, veuillez suivre les étapes ci-dessous pour procéder à l'appairage. L'appairage doit être effectué à courte distance. Veillez à ce que le moniteur pour bébé et l'unité parentale ne soient pas éloignés de plus de 500 pi (200 m) l'un de l'autre pendant l'appairage.

#### Appairage du moniteur pour bébé et de l'unité parentale:

- 1. Appuyez sur la touche Menu de l'unité parentale et sélectionnez > Moniteur.
- 2. Sélectionnez Moniteur 1 ou Moniteur 2 pour l'appairage.
- 3. Appuyez sur la touche d'appairage du moniteur pour bébé et maintenezla enfoncée jusqu'à ce que vous entendiez le carillon.
- 4. Appuyez sur la touche 🛇 sur l'écran de l'unité parentale pour lancer l'appairage.
- 5. (Facultatif) Pour le Moniteur 2, répétez les étapes 2 à 4 ci-dessus.

#### Désappairage du moniteur pour bébé et de l'unité parentale:

- 1. Appuyez sur la touche Menu de l'unité parentale et sélectionnez > Moniteur.
- 2. Sélectionnez le Moniteur 1 ou le Moniteur 2 que vous souhaitez désappairer.
- 3. Appuyez sur la touche 📀 et maintenez-la enfoncée pour désappairer les appareils.

Remarque : CryAssist nécessite une connexion Internet et doit être configuré dans l'appli.

### Fixation murale de votre moniteur pour bébé

Outils nécessaires pour le montage (non inclus) : tournevis cruciforme, marteau, perceuse avec mèche de 3/16 po, crayon.

Avant de procéder au montage au mur, vérifiez l'emplacement optimal du moniteur pour bébé en contrôlant la position du moniteur dans l'appli ou sur l'unité parentale. Les instructions suivantes concernent le montage sécuritaire sur une surface en cloison sèche.

- Examinez la pièce et déterminez l'emplacement optimal sur le mur. Marquez cet emplacement à l'aide d'un crayon.
   IMPORTANT : veillez à ce que le moniteur pour bébé se trouve à une distance d'au moins 3 pi (0,9 m) du berceau.
- 2. Placez le support mural fourni contre le mur à l'endroit marqué, en veillant à ce que la flèche soit dirigée vers le haut. À l'aide d'un crayon, faites une marque à travers les deux trous des vis. Mettez le support mural de côté pour une utilisation ultérieure.
- 3. À l'aide d'une mèche de 3/16 po, percez un trou de 2,54 cm (1 po) de profondeur sur les marques du crayon. Ne percez pas les trous du support mural.

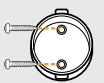

 Insérez la cheville pour cloison sèche dans le trou. Si nécessaire, tapez légèrement avec un marteau jusqu'à ce que la cheville soit au même niveau que la surface du mur. Remarque : si le montage

est effectué sur un montant mural, il n'est pas nécessaire d'utiliser des chevilles pour cloisons sèches.

5. Alignez les trous de la fixation murale avec les chevilles pour cloison sèche et, à l'aide d'un tournevis, serrez à la main une vis dans chacune des

chevilles pour cloison sèche. NE SERREZ PAS trop fort.

6. Localisez le trou sous la base du moniteur et placez-le sur le support mural.

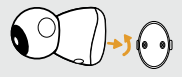

- 7. En appliquant une légère pression sur la base, tournez le moniteur dans le sens horaire jusqu'à ce que le logo Maxi-Cosi soit orienté vers le bas. **NE TIREZ PAS** sur la tête du moniteur.
- 8. Avant de passer à l'étape suivante. Assurez-vous que l'angle de vue vous convient en vérifiant l'appli. Faites pivoter et inclinez le moniteur si nécessaire.
- 9. Attaches murales : utilisez les attaches murales fournies pour fixer le cordon à une distance d'au moins 3 pi (0,9 m) du berceau:

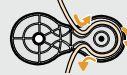

- a. Répétez les étapes 3 et 4 pour installer les attaches murales dans la cloison sèche. Veillez à ce que les ancres murales soient placées à 2 pi (0,61 m) d'intervalle.
- b. Placez le cordon dans les attaches murales, en laissant un peu de mou.
- c. Alignez le trou de l'attache murale avec l'attache murale.
  Fermez le couvercle supérieur pour maintenir le cordon en place.
- d. Assurez-vous que les trous des attaches murales fournies sont alignés avec les attaches murales et insérez les vis fournies. A l'aide d'un tournevis, serrez à la main une vis dans chaque attache murale.

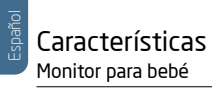

|   |                                                                                 |                                                                                                    | 0                                                                        |
|---|---------------------------------------------------------------------------------|----------------------------------------------------------------------------------------------------|--------------------------------------------------------------------------|
| a | Luz de estado                                                                   | Rojo fijo: Encendido<br>Rojo parpadeante: Modo<br>de emparejamiento Wi-Fi                                                                                                    | Azul fijo: Funcionamiento normal<br>Azul parpadeante: Conectando a Wi-Fi |
|   | Nota: La luz de estado s                                                        | se puede desactivar en la aplicaciór                                                                                                    | n o a través de la unidad principal                                      |
| b | Micrófono                                                                       | Detecta sonido para notificaciones                                                                                                    | s y traducción de CryAssist                                              |
| C | Ranura para<br>tarjeta MicroSD                                                  | Inserte una tarjeta MicroSD para o                                                                                                    | apturar grabaciones (4GB-128GB)                                          |
| d | Emparejamiento<br>del monitor /<br>Restablecimiento a<br>valores de fábrica     | Inserte el pasador de reinicio (incluido) y manténgalo presionado durante<br>5 segundos hasta que oiga un pitido                                                                                    |                                                                          |
| e | Conversación /<br>bidireccional<br>Emparejamiento<br>de unidades<br>principales | Presione este botón para iniciar una llamada bidireccional con la unidad<br>principal o la aplicación<br>Marténgalo presionado para emparejar el monitor con la unidad principal<br>(si no lo está) |                                                                          |
| f | Puerto USB-C                                                                    | DC 5V(±)10% 5V === 1A                                                                                                    |                                                                          |
| g | Altavoz                                                                         | Reproduce canciones de cuna, so                                                                                                    | nidos relajantes y permite la conversación bidireccional                 |

Incluye: 1 unidad de padres con antena, 1 camarita, 1 montaje para pared, 1 cuña de ajuste de ángulo, cable USB con adaptador incorporado, 1 cable USB, 1 adaptador de corriente, 5 clips de gestión de cables, 7 tornillos, 7 anclajes de pared, 1 herramienta para reiniciar, y 1 manual de usuario.

#### Unidad de padres

| a | Micrófono                                | Tranquilice al bebé con la conversación bidireccional                                                                        |  |
|---|------------------------------------------|----------------------------------------------------------------------------------------------------|--|
| b | Luz de estado de la batería              | Verde: Carga completa, Naranja: Cargando, Rojo: Batería baja                                                                 |  |
| c | Luz de estado                            | Orange: Funcionamiento normal                                                                                                |  |
| d | Zoom                                     | Presione para ampliar 1x, 2x, o 4x                                                                                           |  |
| e | Menú                                     | Presione para la superposición en pantalla<br>Para los ajustes avanzados, mantenga presionado                                |  |
| f | Selección y dirección                    | Seleccione los elementos del menú / Controle el movimiento horizontal y vertical del monitor                                 |  |
| g | Conversación bidireccional               | Presione para iniciar la conversación bidireccional con el monitor del bebé                                                  |  |
| h | Regresar                                 | Presione para regresar al menú. Mantenga presionado para detener<br>la reproducción del sonido de canción de cuna / calmante |  |
| i | Antena                                   | Abra y ajuste el ángulo para obtener una señal óptima                                                                        |  |
| j | Alimentación                             | Presione para entrar en modo de reposo<br>Mantenga presionado 5 segundos para encender o apagar la pantalla                  |  |
| k | Altavoz                                  | Escuche los sonidos del monitor del bebé                                                                                     |  |
| L | Soporte                                  | 3 modos de inclinación para un ángulo óptimo de visión                                                                       |  |
| m | Ranura para tarjeta MicroSD              | Inserte una tarjeta MicroSD para capturar grabaciones (4GB-128GB)                                                            |  |
| n | Restablecimiento a<br>valores de fábrica | Inserte el pasador de reinicio (incluido) y manténgalo presionado<br>durante 5 segundos hasta que oiga un pitido             |  |
| 0 | Puerto USB-C                             | DC 5V(±)10% 5V === 1A                                                                                                    |  |

### Instalación de Smartphone

- 1. Descargar la aplicación Connected Family App. Asegúrese de que su está conectado a la red de Wi-Fi de su hogar.
- Conecte el cable USB al adaptador de corriente, luego enchufe el adaptador a un tomacorriente de pared. Enchufe el extremo pequeño del cable USB en la parte posterior del monitor para bebés.
- 3. El luz de estado se volverá rojo y luego azul. Para entrar en el modo de emparejamiento, inserte el pasador de reinicio en el botón de emparejamiento del monitor () y manténgalo pulsado durante 5 segundos hasta que oiga un timbre. El cabezal del monitor girará para calibrarse.
- 4. En la aplicación, toque 😌 y luego seleccione Monitor para bebé See Propara comenzar a emparejar su dispositivo.
- 5. Siga las instrucciones paso a paso hasta completar el emparejamiento.
- Una vez logrado el emparejamiento, el indicador de luz de estado se pondrá de color azul en forma continua.
- 7. En la aplicación Connected Family App, pulse ⑦ para obtener más información, incluido sobre como montar su producto en la pared. También puede activar CryAssist, compartir el acceso, configurar las notificaciones, ajustar el luz de estado y mucho más.

## Conectividad Wi-Fi para smartphones

La conexión a este camarita para bebés a través de su smartphone requiere una red doméstica de 2,4 GHz, 5,0 GHz o de doble banda. Es posible que algunas redes compartidas, como las de los hoteles, no funcionen. Recomendamos una conexión una velocidad de 2 Mbps o superior en el lugar donde se instale. Su proveedor de servicios de Internet puede verificar la calidad de su conexión a Internet.

### Configuración de la unidad de padres

Encienda la camarita y la unidad de padres y se conectarán automáticamente. Si la conexión falla, siga los pasos que se indican a continuación para realizar el emparejamiento. El emparejamiento debe realizarse a corta distancia. Asegúrese de que la camarita y la unidad de padres no estén a más de 200 m (500') de distancia durante el emparejamiento.

#### Emparejar la Monitor para bebés y la unidad de padres:

- 1. Pulse el botón Menú de la unidad de padres y seleccione > Camarita.
- 2. Seleccione Camarita 1 o Camarita 2 que desee emparejar.
- 3. Mantenga pulsado el botón de emparejamiento de la camarita hasta que oiga el timbre.
- 5. (Opcional) Para la Camarita 2, repita los pasos 2 a 4.

#### Desemparejar la Monitor para bebés y la unidad de padres:

- 1. Pulse el botón Menú de la unidad de padres y seleccione > Camarita.
- 2. Seleccione Camarita 1 o Camarita 2 que desea desemparejar.
- 3. Mantenga pulsado el botón 🚱 para desemparejar los dispositivos.

Nota: CryAssist requiere una conexión a Internet y debe configurarse en la aplicación.

## Montaje de su monitor en la pared

Herramientas necesarias para el montaje (no incluidas): Destornilladores Phillips, martillo, taladro con broca de tamaño 3/16", lápiz.

Antes de montarlo en la pared, asegúrese de que el monitor está colocado de forma óptima, visualizándolo en la aplicación o en la unidad de los padres. Las siguientes instruiciones con para un montaio coguro op una cunorfício d

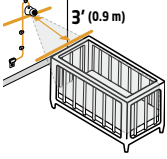

instrucciones son para un montaje seguro en una superficie de cartón yeso.

- 1. Examine la habitación y determine la ubicación óptima en la pared. Marque esta ubicación con un lápiz. IMPORTANTE: Asegúrese de que el monitor se encuentra a una distancia mínima de 0.9 m (3 pies) de la cuna.
- Coloque el soporte de pared, incluido, en la pared en el lugar marcado, asegurándose de que la flecha apunta hacia arriba. Con un lápiz, haga una marca a través de los dos orificios para tornillos. Ponga el soporte de pared a un lado para utilizarlo más adelante.

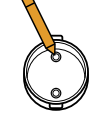

- Con una broca de 3/16", taladre un agujero de 2,54 cm (1.0") de profundidad en las marcas del lápiz. NO taladre a través de los orificios del soporte de pared.
- 4. Inserte el anclaje para cartón yeso en el orificio. Si es necesario, golpee ligeramente con un martillo hasta que el anclaje para cartón yeso quede enrasado con la superficie de la pared. Nota: Si el montaje se realiza en un montante de pared, no es necesario utilizar anclajes para cartón yeso.
- 5. Alinee los orificios del soporte de pared con los anclajes para cartón yeso y, con un destornillador, apriete a mano un tornillo en cada uno de los anclajes

para cartón yeso. NO apriete en exceso.

6. Localice el orificio debajo de la base del monitor y colóquelo en el soporte de pared.

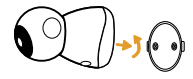

- 7. Aplicando una ligera presión sobre la base, gire el monitor en el sentido de las agujas del reloj hasta que el logotipo Maxi-Cosi quede hacia abajo. NO tire del cabezal del monitor.
- 8. Antes de proceder al siguiente paso, asegúrese de que el ángulo de visión es de su agrado verificando la aplicación. Gire e incline el monitor según sea necesario.
- 9. Clips de pared: Utilice los clips de pared incluidos para fijar el cable a una distancia mínima de 0.9 m (3 pies) de la cuna:
  - a. Repita los pasos 3 y 4 para instalar los anclajes de pared en el cartón yeso. Asegúrese de que los anclajes de pared están colocados a 0.61 m (2 pies) de distancia.

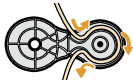

- b. Coloque el cordón en los anclajes de pared, dejando un poco de holgura.
- c. Alinee el orificio del clip de pared con el anclaje de pared. Cierre la tapa superior para fijar el cable en su sitio.
- d. Asegúrese de que los orificios de los clips de pared incluidos están alineados con los anclajes de pared e inserte el tornillo incluido. Con un destornillador, apriete a mano un tornillo en cada clip de pared.

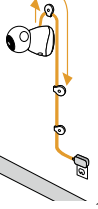